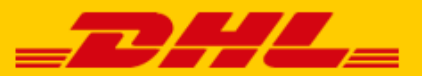

# QUICK GUIDE MIJNWEBWINKEL KOPPELING DHL

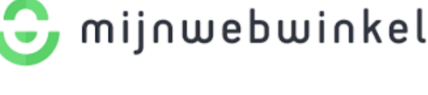

## Stap 1 – Log in bij My DHL Parcel

Log in bij online verzendservice <u>My DHL Parcel</u>. Heeft u nog geen account voor My DHL Parcel, maak deze <u>gratis online aan</u>.

### Stap 2 – Mijnwebwinkel koppelen

In het menu 'Instellingen' opent u de 'Koppelingen' tab. Hier klikt u op de Mijnwebwinkel koppeling. U ziet dan het volgende scherm:

| MijnWebwinkel.nl  |                                                                                                    | ×          |
|-------------------|----------------------------------------------------------------------------------------------------|------------|
| 🕃 mijnwebwinkel 1 | Bespaar minuten tijd op elke zending. Voor elke bestelling maakt My DHL Parcel automatisch een conce<br>label aan en koppelt de track en trace terug naar uw MijnWebwinkel account. Met rapporten, track en tr<br>en slimme alerts in het dashboard houdt u grip op de zaak.<br>Klantnummer<br>© 08500001<br>MijnWebwinkel API koppeling | ept<br>ace |
|                   | MijnWebwinkel API Token  Autoriseer                                                                                                    |            |
| 4                 | MijnWebwinkel Instellingen Maak een concept verzendlabel voor MijnWebwinkel bestellingen Stuur de track en trace informatie automatisch terug als intern commentaar naar MijnWebwinkel                                                                                                    |            |
| Meer uitleg (PDF) | Verzendadres                                                                                                    | ten        |

Kies het DHL klantnummer dat u wilt koppelen (1) met uw Mijnwebwinkel verkoopaccount. Daarna klapt het scherm uit en kunt u uw Mijnwebwinkel API sleutel en -secret instellen (2). Deze vindt u in uw Mijnwebwinkel verkoop account onder Instellingen -> Add-ons & Modules -> Integraties & Koppelingen. Bij het blokje 'Token toevoegen' kunt u DHL selecteren en een API sleutel aanmaken. Kopieer en plak de sleutel en secret en koppel uw Mijnwebwinkel account met DHL door op 'Autoriseer' te klikken (3). Kies daarna bij (4) of u voor elke bestelling een label wilt en of u de het track en trace nummer wilt terugkoppelen aan Mijnwebwinkel. De track en trace link wordt ook automatisch opgeslagen bij de order in uw verkoopaccount en in het account van uw klanten. De ontvanger krijgt de track en trace link per e-mail in de verzendbevestiging van Mijnwebwinkel.

# Stap 3 – Labels printen

Stel in My DHL Parcel de verzendopties voor uw labels in.

| Deter                                                                                                    |                                                                        |                                                        |               |
|----------------------------------------------------------------------------------------------------|------------------------------------------------------------------------|--------------------------------------------------------|---------------|
| Petra                                                                                                    |                                                                        |                                                        | 2             |
| Type ontvanger                                                                                                    |                                                                        |                                                        |               |
| Selecteer naar welk type ontva                                                                                                    | anger u wilt versturen (optio                                          | oneel).                                                |               |
| Kies een type ontvanger                                                                                                    |                                                                        |                                                        |               |
| Standaard extra services                                                                                                    |                                                                        |                                                        |               |
| Selecteer de services voor elke<br>ziet u een melding bij het conc                                                                                                    | e zending. Als ze niet mogeli<br>ept label en kunt u ze aanpa          | ijk zijn voor een bepaalde<br>assen.                   | bestemming, d |
| Kies standaard services                                                                                                    |                                                                        |                                                        |               |
| Aan de deur X X                                                                                                    |                                                                        |                                                        |               |
| Pas deze optie toe op de vol                                                                                                    | gende momenten                                                         |                                                        |               |
| MaandagX DinsdagX W                                                                                                    | oensdag 🗙                                                              |                                                        |               |
| Van<br>00:15                                                                                                    | C ~ Tot                                                                | t<br>5:00                                              | 0             |
|                                                                                                    |                                                                        |                                                        |               |
|                                                                                                    |                                                                        |                                                        |               |
| 🗹 Aangepast tijdvak                                                                                                    |                                                                        |                                                        |               |
| 🗹 Aangepast tijdvak                                                                                                    |                                                                        |                                                        |               |
| Aangepast tijdvak                                                                                                    | t lahel komen indien morie                                             | liik voor een benaalde be                              | stemming per  |
| Aangepast tijdvak Optionele verzendopties Selecteer de services die op he concept label kunt u ze nog aar                                                                                                    | t label komen indien moge<br>npassen.                                  | lijk voor een bepaalde be                              | stemming, per |
| Aangepast tijdvak<br>Optionele verzendopties<br>Selecteer de services die op he<br>concept label kunt u ze nog aar<br>Kies optionele services                                                                                                    | nt label komen indien moge<br>npassen.                                 | lijk voor een bepaalde be                              | stemming, per |
| Aangepast tijdvak Optionele verzendopties Selecteer de services die op he concept label kunt u ze nog aar Kies optionele services Pakketgrootte                                                                                                  | t label komen indien moge<br>npassen.                                  | lijk voor een bepaalde be                              | stemming, per |
| <ul> <li>Aangepast tijdvak</li> <li>Optionele verzendopties</li> <li>Selecteer de services die op he concept label kunt u ze nog aar</li> <li>Kies optionele services</li> <li>Yakketgrootte</li> <li>Dit is de standaard pakketgroot</li> </ul> | et label komen indien moge<br>npassen.<br>ite voor uw labels, per conc | lijk voor een bepaalde be<br>ept label kunt u deze nog | stemming, per |

1: Selecteer het verzenadres voor uw Mijnwebwinkel labels

**2**: Kies optioneel of u naar zakelijke of particuliere ontvangers verstuurt. Met een keuze hier beperkt u het aantal opties bij de extra services (3 en 5). Dat geeft wat beter overzicht bij het kiezen van de extra opties.

**3**: Selecteer welke extra services u standaard op elk label wilt. Als een optie niet mogelijk is, krijgt u hiervan een melding bij het concept label.

**4**: DHL Vandaag kunt u instellen per dag en als u het vinkje zet bij 'Aangepast tijdvak' kunt u ook een tijd instellen van wanneer tot wanneer de DHL Vandaag optie op het label moet komen.

**5**: Selecteer welke extra services u optioneel op elk label wilt. Als een optie niet mogelijk is, maakt My DHL Parcel het concept label zonder de opties die niet mogelijk zijn. U krijgt hiervan geen melding.

**6**: Kies uw standaard pakketgrootte die het meeste van toepassing is. Per label kunt u dit nog aanpassen.

Hoera! Labels printen is nu een eitje. Voor elke bestelling maakt My DHL Parcel automatisch een conceptlabel aan mét de door u ingestelde verzendopties. U herkent het label aan het Mijnwebwinkel logo en het bestelnummer dat automatisch als referentie op het label komt. Met de bewerkknop kunt u elk label aanpassen.

#### Pakbonnen

Bij elk label staat een pakbon klaar in My DHL Parcel. Klik op de knop in het plaatje hieronder om de pakbon te downloaden:

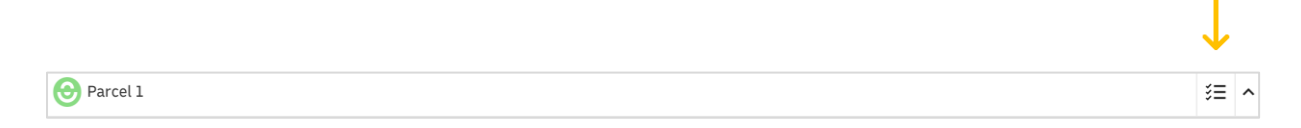

Er is een handleiding voor <u>My DHL Parcel</u> beschikbaar die alle mogelijkheden in onze verzendservice toelicht.

#### Stap 4 – Uw Mijnwebwinkel bestellingen automatisch up-to-date

In My DHL Parcel kunnen de track en trace gegevens automatisch teruggegeven worden aan de ontvanger. U dient hiervoor de extra service "Bericht aan de ontvanger" in te stellen in My DHL Parcel.

| MijnWebwinkel.nl                                                       |                                                                                                    | ×    |  |  |
|------------------------------------------------------------------------|----------------------------------------------------------------------------------------------------|------|--|--|
|                                                                        | Kies een type ontvanger<br>Particulier adres                                                                                                    | ~    |  |  |
|                                                                        | <b>Standaard extra services</b><br>Selecteer de services voor elke zending. Als ze niet mogelijk zijn voor een bepaalde bestemming, dan ziet u<br>een melding bij het concept label en kunt u ze aanpassen. |      |  |  |
|                                                                        | Kies standaard services Leeftijdscheck 18+                                                                                                    |      |  |  |
|                                                                        | Op<br>Se Aan de deur                                                                                                    |      |  |  |
|                                                                        | Lat Handtekening bij ontvangst                                                                                                    |      |  |  |
|                                                                        | DHL Vandaag Pa Door de brievenbus                                                                                                    | -    |  |  |
| Meanuities (DDD)                                                       | Dit Extra Zeker                                                                                                    |      |  |  |
| Gratis                                                                 | Avondbezorging (17.30 - 21.30 uur)       Ex     Niet bij de buren bezorgen                                                                                                    | atis |  |  |
| lt een pretje en uw check-out krijgt<br>e DHL plug-in voor PrestaShop. | Ma Retourlabel                                                                                                    | 4    |  |  |
|                                                                        | Zaterdagbezorging (9.00 - 15.00 uur)                                                                                                    | 1    |  |  |

Bij de details van de bestelling in Mijnwebwinkel ziet u de track en trace gegevens van uw zending.

Veel plezier met versturen. Heeft u hulp nodig bij het koppelen? Neem dan <u>contact</u> met ons op.